## PASOS PARA SOLICITAR EXTRACRÉDITOS ACADÉMICOS

## Sugerimos realizar el tramite desde el navegador Mozilla 🤩

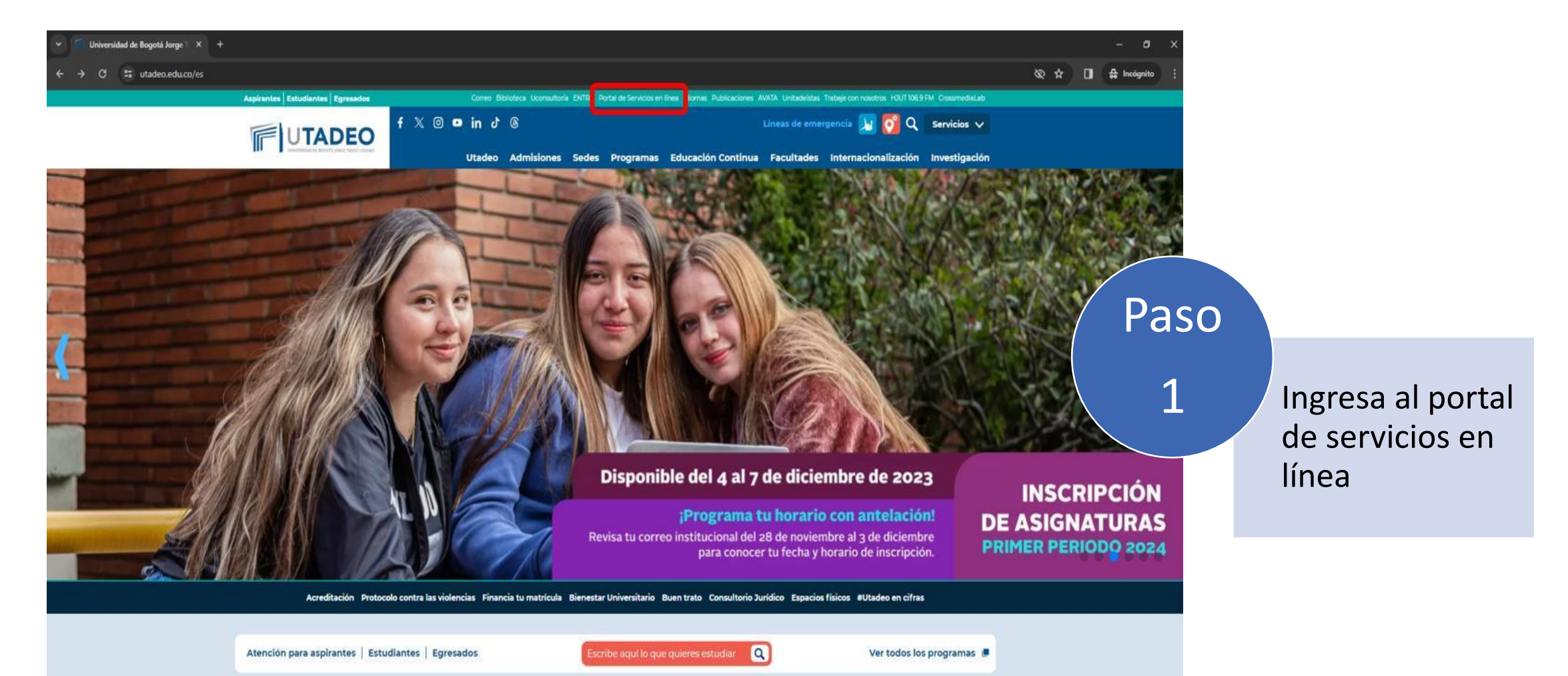

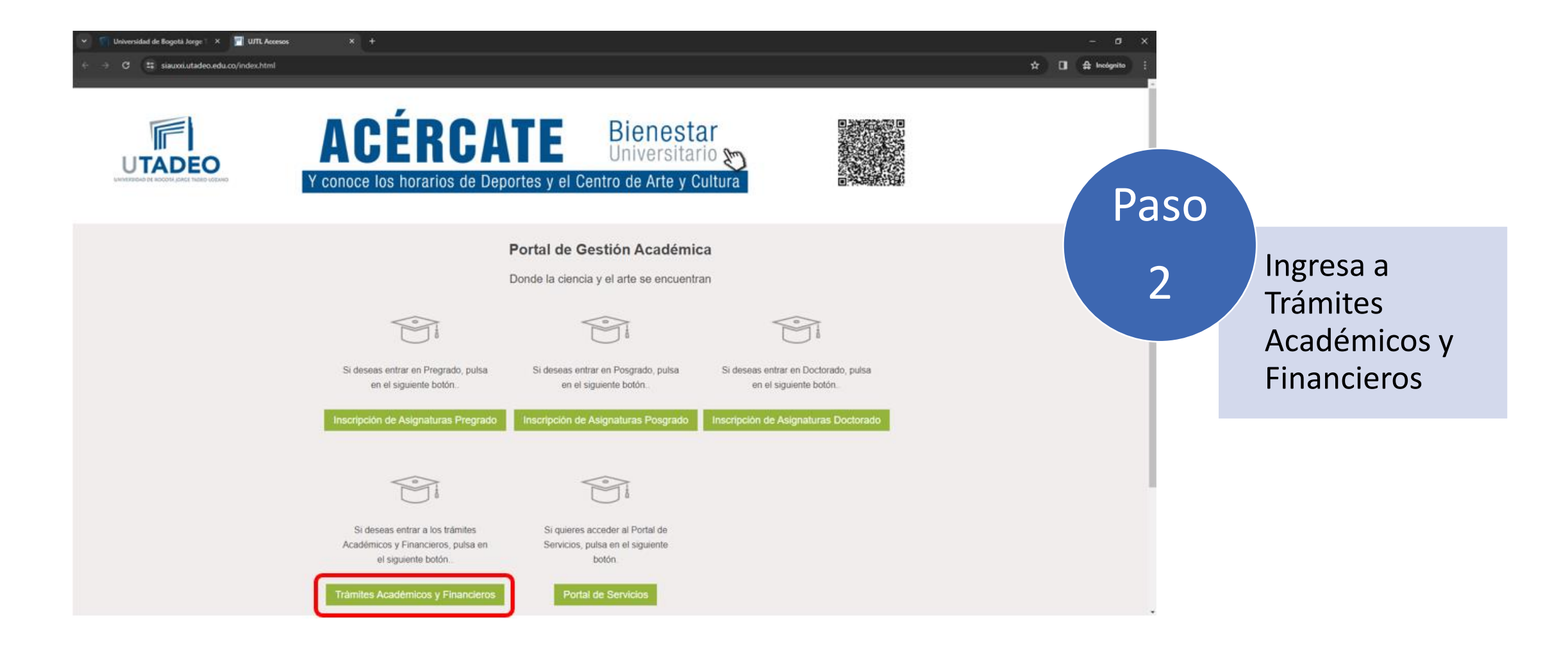

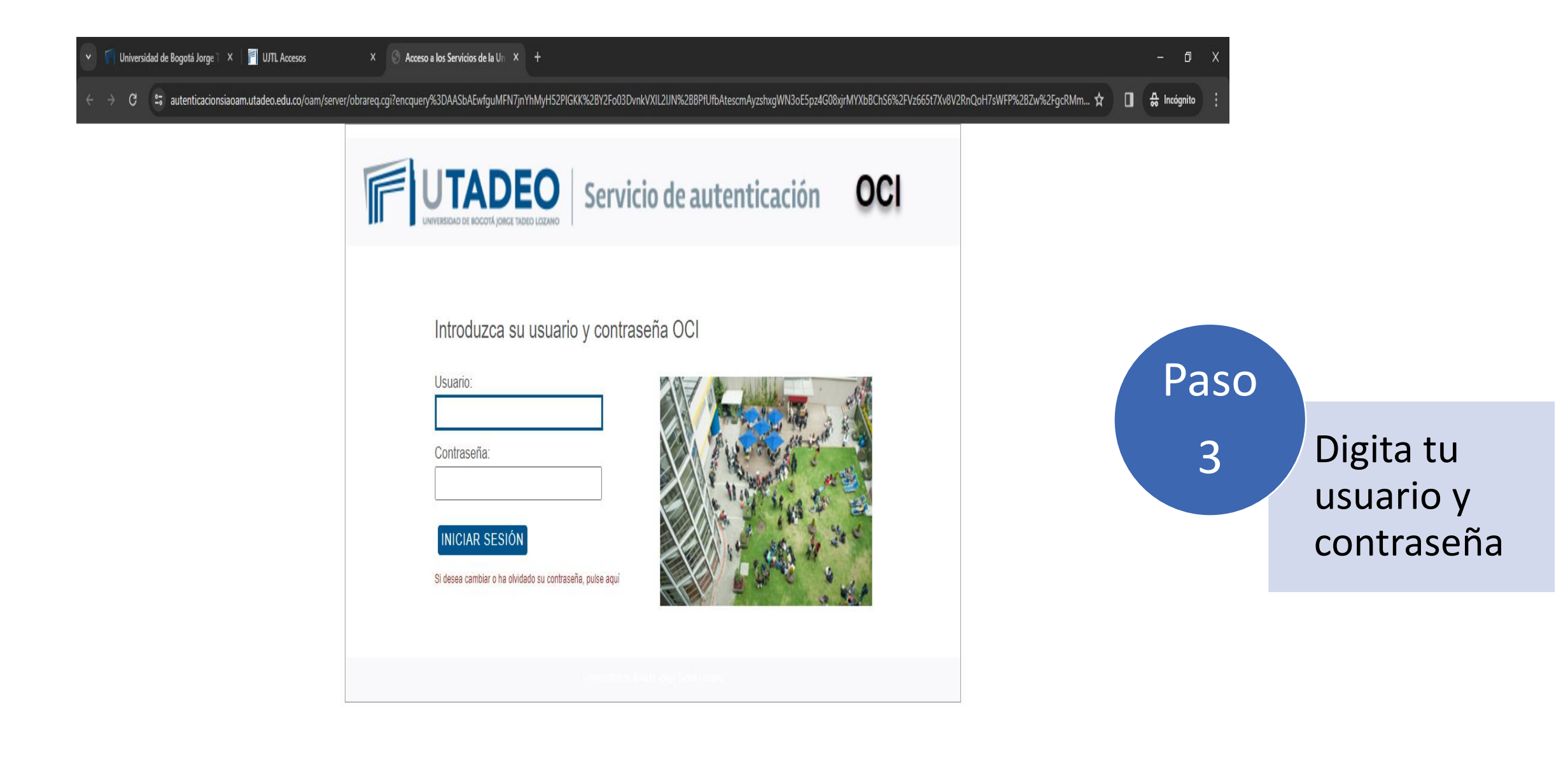

| 💌 👘 Universidad de Bogotá Jorge T                             | × 🛛 🕅 UJTL Accesos × U Catálogo de trámites              | × +                                                                                                    |                                                                                                    | – ø ×                                                              |                                                                       |
|---------------------------------------------------------------|----------------------------------------------------------|----------------------------------------------------------------------------------------------------|----------------------------------------------------------------------------------------------------|--------------------------------------------------------------------|-----------------------------------------------------------------------|
| ← → C 😫 appsiapru.utad                                        | deo.edu.co/te_app/l?p=300100.50:3281619536108::LEVEL1::: |                                                                                                    |                                                                                                    | 🖈 🖬 🖨 Incógnito 🕴                                                  |                                                                       |
| ≕ Bandeja de tramitaciór                                      | n                                                        |                                                                                                    |                                                                                                    | *A Idioma (es) × A                                                 |                                                                       |
| inicio                                                        | Catálogo do trámitos                                     |                                                                                                    |                                                                                                    |                                                                    |                                                                       |
| Catálogo de trámites                                          | catalogo de trainites                                    |                                                                                                    |                                                                                                    |                                                                    |                                                                       |
| 🕞 Solicitudes 🗸 🗸                                             | · · · · · · · · · · · · · · · · · · ·                    |                                                                                                    |                                                                                                    |                                                                    |                                                                       |
| ① Con acción requerida                                        | Descuentos y auxilios                                    | Retiro de Asignaturas                                                                                                    | Reingresos/Reintegros/Transferencias internas                                                                                               | Doble Programa                                                     |                                                                       |
| <ul> <li>A la espera de otros</li> <li>Completadas</li> </ul> | Desde Abril 10 a Julio 19 de 2.023                       | PREGRADO Periodo 2023-15 de Febrero 27 a Abril 15 -<br>POSGRADO Durante todo el periodo antes de cumplir el<br>50% de horas presenciales | Reingreso y Reintegro 10 de octubre al 15 de diciembre y<br>10 de enero al 23 de enero - Transferencia Interna del 15<br>al 24 de Noviembre | Del 15 al 24 de Noviembre de 2.022                                 |                                                                       |
| Notificaciones                                                | • Iniciar @ Ver detalle                                  | • Iniciar @ Ver detalle                                                                                                    | • Iniciar @ Ver detalle                                                                                                    | • Iniciar @ Ver detalle                                            |                                                                       |
|                                                               | Reembolsos por mayor pago de matrícula                   | Título Otros Tramites académicos                                                                                                    | paz y salvo                                                                                                    | Extra creditos                                                     |                                                                       |
|                                                               | Enero 1 a Junio 20 de 2.022<br>O Iniciar @ Ver detalle   | Descripción Otros Tramites académicos                                                                                                    | paz y salvo<br>• Iniciar @ Ver detalle                                                                                                    | Servicio para solicitar creditos adicionales O Iniciar Ver detalle |                                                                       |
|                                                               |                                                          |                                                                                                    |                                                                                                    | Paso                                                               |                                                                       |
|                                                               | Bandeja de tramitación (v. 4.1.53)<br>Accesbildad        |                                                                                                    |                                                                                                    | Lesarrollado por<br>UNIVERSITAS XXI                                | Click en Catálogo<br>de trámites,<br>busca la opción<br>extracréditos |

| ← →        | C A https://appsiapru.utadeo.edu.co/te_app/f2p=300100:9:8533970543438:EJECUTAR_TAREA:LEVEL1:RP:P9_ID.P9_PAGINA_ORIGEN.P9_TITULO:49973008.50.ExtraCreditos#TRA_NOMBRE#\#CARD_TITLE#\#TRA_NOM | BRE#∖ ✿ ඒ | =                                                      |
|------------|----------------------------------------------------------------------------------------------------|-----------|--------------------------------------------------------|
| ÷ ••       | a data da termitentão                                                                                                    |           | 4) ~                                                   |
| ณ์ เ<br>ขา |                                                                                                    |           | er                                                     |
|            | Solicitud N° 49973008 - Extracreditos                                                                                                    |           |                                                        |
| D          | Email: abc@utadeo.edu.co                                                                                                    |           |                                                        |
| d v        | Introducir datos de la solicitud                                                                                                    |           |                                                        |
| ত ।<br>ত   | Por favor seleccione el plan con el que desea iniciar el tramite de extracreditación.                                                                                                    |           |                                                        |
|            | Plan                                                                                                    | ~         |                                                        |
|            | 0510-COMUNICACIÓN SOCIAL - PERIODISMO                                                                                                    |           |                                                        |
|            |                                                                                                    | Paso      |                                                        |
|            |                                                                                                    | 5         | Elige el plan de<br>estudios en que<br>vas a solicitar |
|            |                                                                                                    |           | extracréditos                                          |
|            | Cerrar<br>Accessibilitati                                                                                                    | Continuar |                                                        |

| $\leftrightarrow \rightarrow c$ |                                                                                       | ລ ເອ ຊ ≡                        |                 |
|---------------------------------|---------------------------------------------------------------------------------------|---------------------------------|-----------------|
| ≓ Pendela de trar               | n tha sián tri tri tri tri tri tri tri tri tri tri                                    | t ALIERA ICADEL LIEDEEDA II     |                 |
| ன்                              |                                                                                       | × .                             |                 |
| in (                            |                                                                                       | er                              |                 |
| Solicitud N°                    | 49973008 - Extracreditos                                                              |                                 |                 |
| Email: alexa                    | ndra.perez@utadeo.edu.co                                                              |                                 |                 |
| Motivos de                      | solicitud                                                                             |                                 |                 |
|                                 |                                                                                       |                                 |                 |
| Motivos de soli                 |                                                                                       | ~                               |                 |
| Con los extra o                 | créditos termino mi plan de estudios.                                                 |                                 |                 |
| Deseo cancela                   | r materias de mi periodo académico.                                                   |                                 |                 |
| Estoy cursande<br>Otro motivo   | o doble programa y deseo inscribir más créditos académicos para el siguiente periodo. |                                 |                 |
|                                 |                                                                                       |                                 |                 |
|                                 |                                                                                       |                                 |                 |
|                                 |                                                                                       | / Paso                          |                 |
|                                 |                                                                                       | C                               | Flige el motivo |
|                                 |                                                                                       | 6                               |                 |
|                                 |                                                                                       |                                 | para solicitar  |
|                                 |                                                                                       |                                 | extracréditos y |
|                                 |                                                                                       |                                 | continua        |
|                                 |                                                                                       |                                 |                 |
|                                 |                                                                                       |                                 |                 |
|                                 |                                                                                       |                                 |                 |
| Cerrar                          |                                                                                       | Continuar                       |                 |
|                                 | Accesbildad     O2023                                                                 | . Todos los derechos reservados |                 |

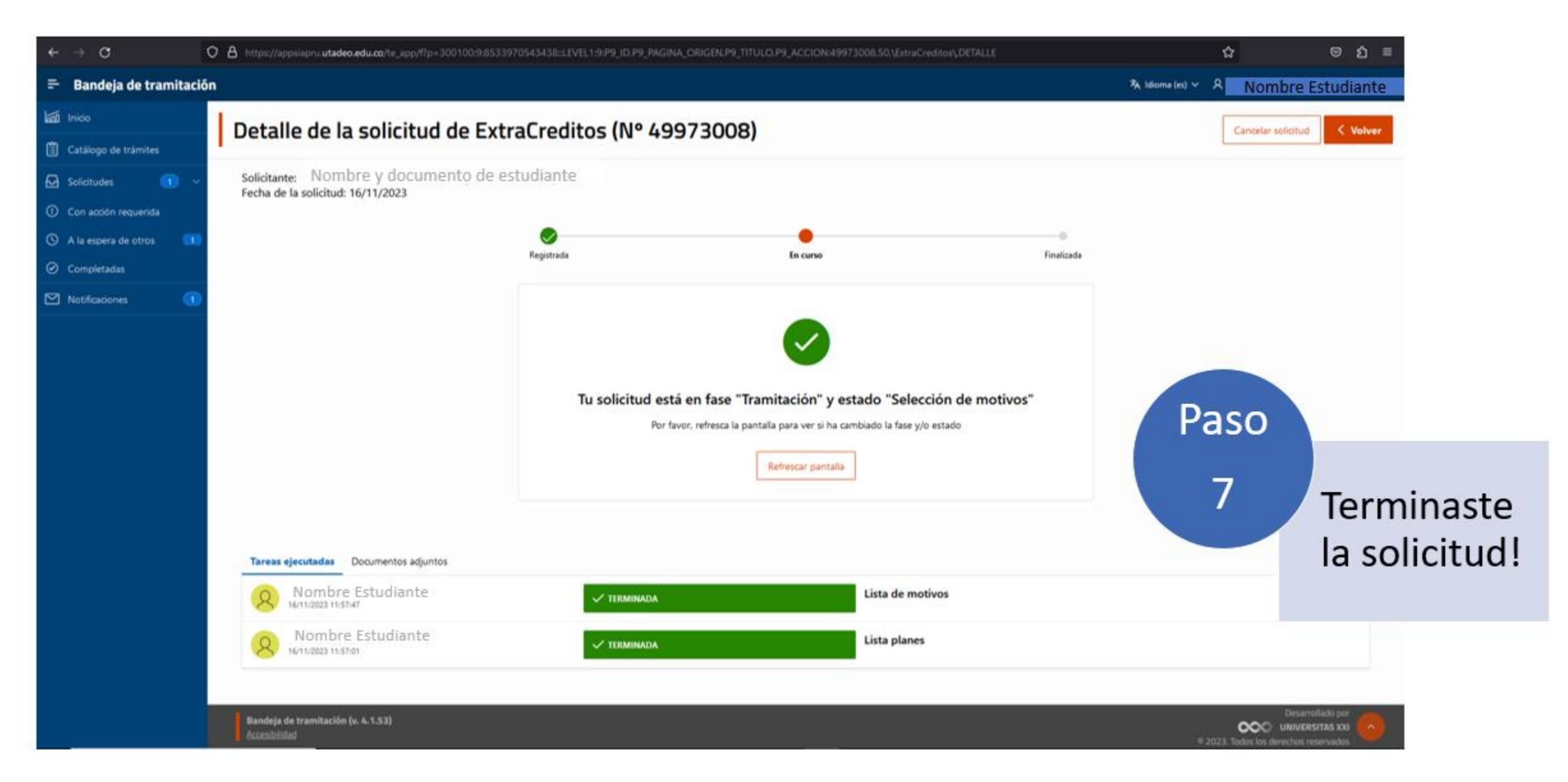

Registro Académico y Grados Actualizado a noviembre 2023